# MySQL インストール (Windows)

2005年2月28日

井戸伸彦

#### はじめに

Windows XP 環境での MySQL のインストールについて記します。本インストールでは、 次の点を前提としています。

- (1) eclipse3.3 でのデバッグが可能であることを念頭に置く。
- (2) jdk1.6 がインストール済み。

本資料は、次のとおりに構成されています。

- (1)ダウンロード
- (2)インストール
- (3)環境設定
  - (3.1)パスの設定
  - (3.2)設定ファイルの編集

# <u>ファイルの入手</u>

次のファイルを入手します。 mysql-5.0.51a-win32.zip ダウンロードのサイトは次のとおりです。 http://dev.mysql.com/downloads/mysql/5.0.html#win32

# <u>インストール</u>

(1)上記のファイル "mysql-5.0.51a-win32.zip"を解凍します。

(2) 解凍されたファイル "Setup.exe"をダブルクリック()します。

| 🚞 mysql-5.0.51 a-win32                                       |                   |
|--------------------------------------------------------------|-------------------|
| ファイル(E) 編集(E) 表示(V) お気に入り(A) ツール(T) ヘル                       | JH 🥂              |
| 🕝 戻る 🔹 🕥 🎽 🏂 🏷 🏷 フォルダ 🛄 🔹                                    |                   |
| アドレス(D) 🛅 C¥Documents and Settings¥JAVA01¥デスクトップ¥m           | ysql-5.0.! 🔽 🔁 移動 |
| ファイルとフォルダのタスク 🔹 🊔 🖊 Setup.exe                                | <b>^</b>          |
| ジ 新しいフォルダを作成する     マ く ●     ・・・・・・・・・・・・・・・・・・・・・・・・・・・・・・・ | ×                 |

インストーラの表示に従って操作していきます。

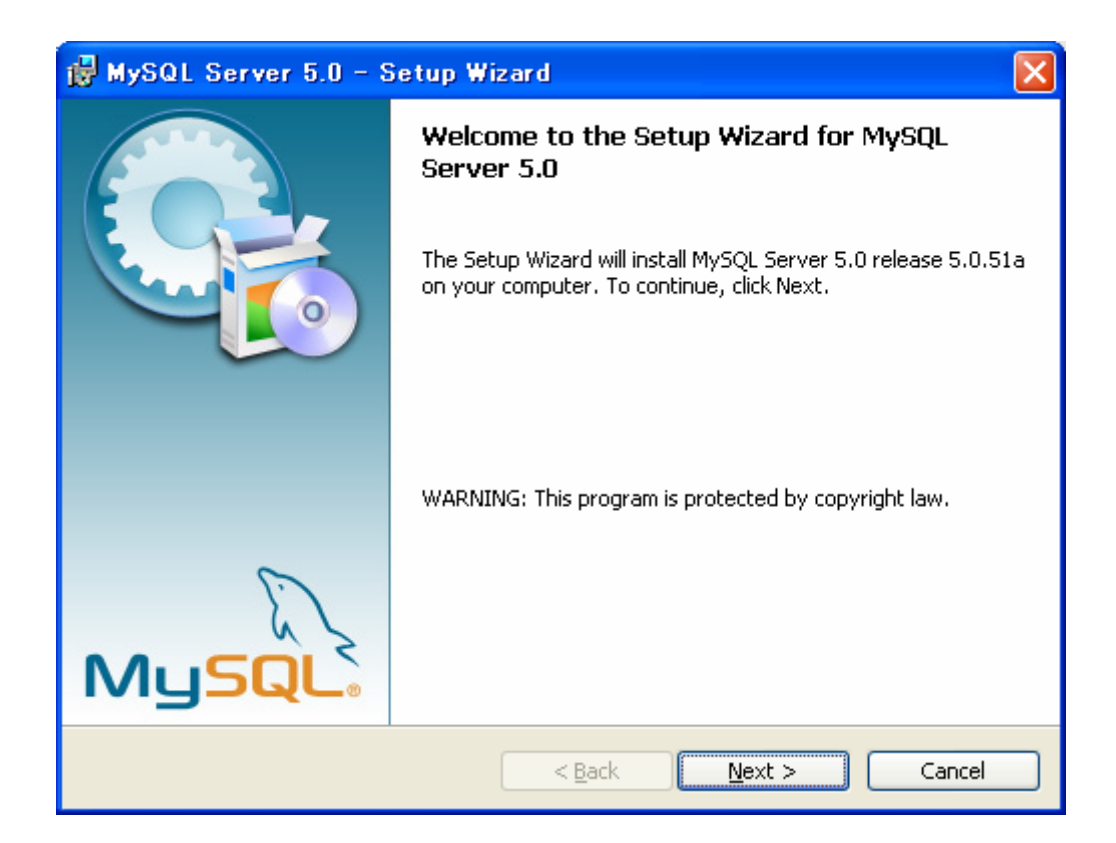

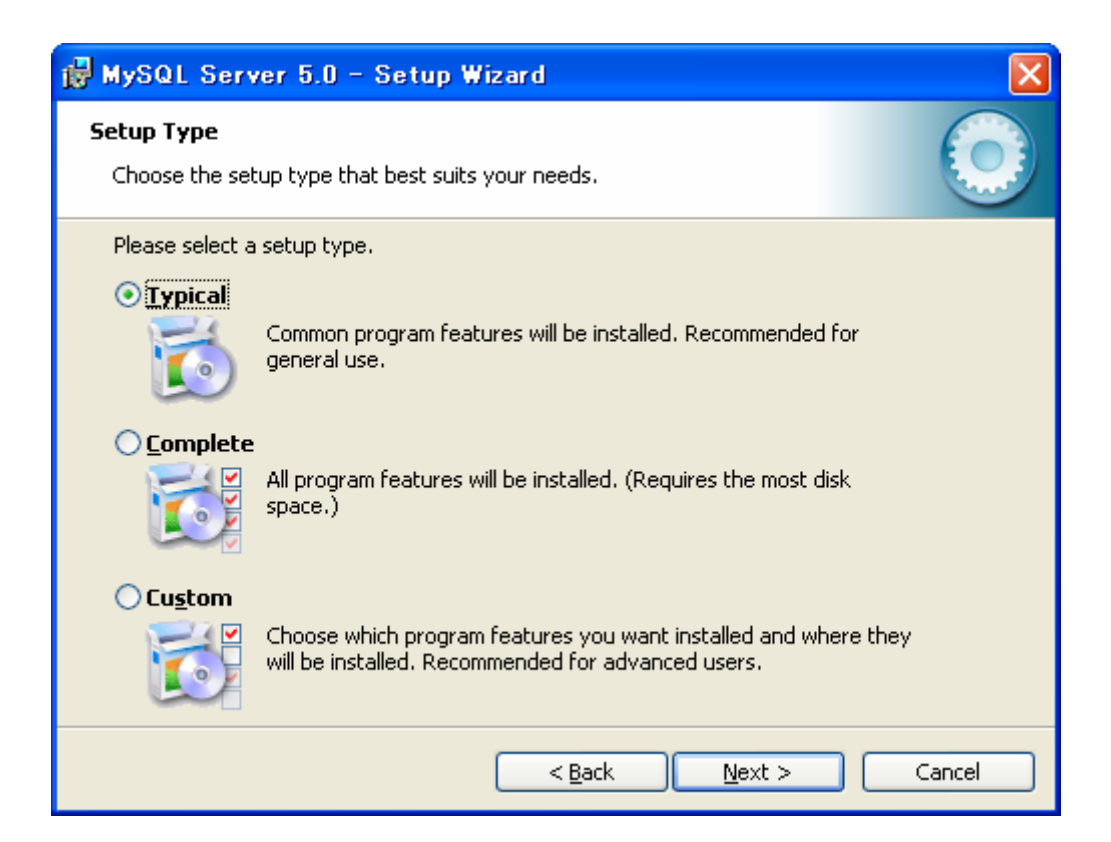

| 🙀 MySQL Server 5.0 - Setup Wizard                                                                                                    | X |
|----------------------------------------------------------------------------------------------------|---|
| Ready to Install the Program         The wizard is ready to begin installation.                                                      |   |
| If you want to review or change any of your installation settings, click Back. Click Cancel to exit the wizard.<br>Current Settings: |   |
| Setup Type:<br>Typical                                                                                                    |   |
| Destination Folder:<br>C:¥Program Files¥MySQL¥MySQL Server 5.0¥                                                                      |   |
| < <u>B</u> ack Install Cancel                                                                                                    |   |

| 🛃 MySQL                       | . Server 5.0 - Setup Wizard                                                                        |        |  |
|-------------------------------|----------------------------------------------------------------------------------------------------|--------|--|
| <b>Installing</b><br>The prog | g MySQL Server 5.0<br>gram features you selected are being installed.                              |        |  |
| 1 <del>6</del>                | Please wait while the Setup Wizard installs MySQL Server 5.0. This may several minutes.<br>Status: | take   |  |
|                               | Copying new files                                                                                  |        |  |
|                               |                                                                                                    |        |  |
|                               |                                                                                                    |        |  |
|                               |                                                                                                    |        |  |
|                               | < <u>B</u> ack <u>N</u> ext >                                                                      | Cancel |  |

| MySQL Enterprise                                                                                                    |                                                                                                    |  |  |
|----------------------------------------------------------------------------------------------------|----------------------------------------------------------------------------------------------------|--|--|
| MySQL.<br>Enterprise                                                                                                    | A MySQL Enterprise subscription is the most<br>comprehensive offering of MySQL database<br>software, services and support to ensure your<br>business achieves the highest levels of reliability,<br>security and uptime.<br>An Enterprise Subscription includes: |  |  |
| <ol> <li>The MySQL Enterprise Server - The most reliable, secure, and up-to-date<br/>version of the worlds most popular open source database.</li> </ol> |                                                                                                    |  |  |
| 2. The MySQL Monitoring and Advisory Service - An automated virtual<br>database assistant.                                                               |                                                                                                    |  |  |
| 3. MySQL Production Support - Technical and consultative support when you need it, along with service packs, hot-fixes and more.                         |                                                                                                    |  |  |
| For more information click [More] or visit www.mysql.com/enterprise                                                                                      |                                                                                                    |  |  |
| More                                                                                                    | < Back Next > Cancel                                                                                                    |  |  |

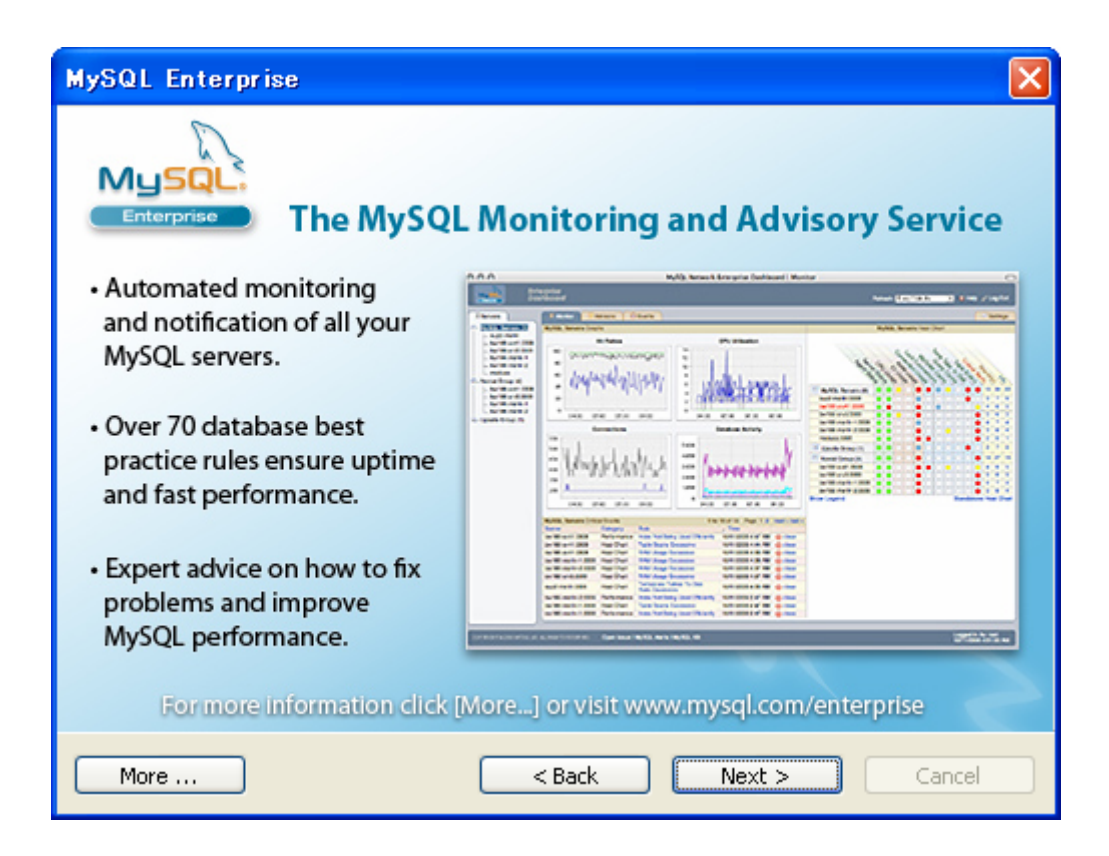

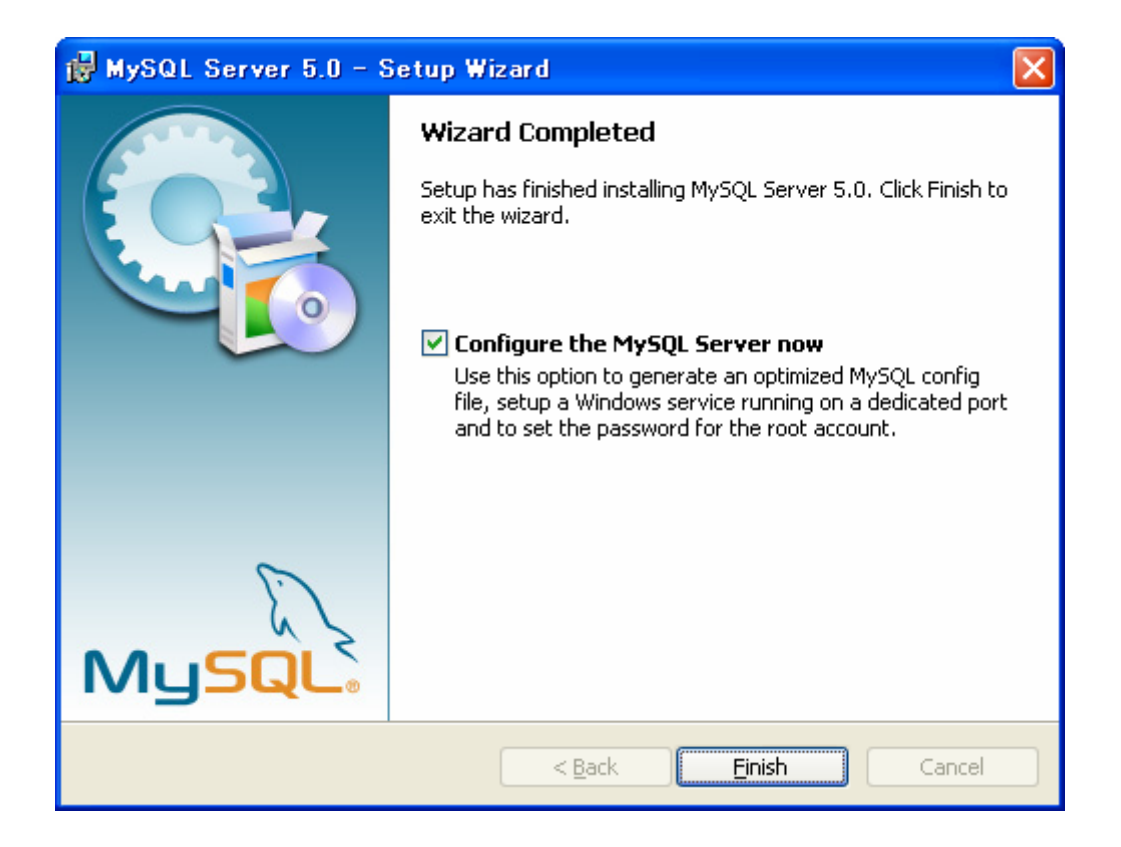

<u>3.コンフィグレーション</u>

インストーラ終了後、引き続きコンフィグレーション設定のウインドウが現れますので、 設定を行っていきます。

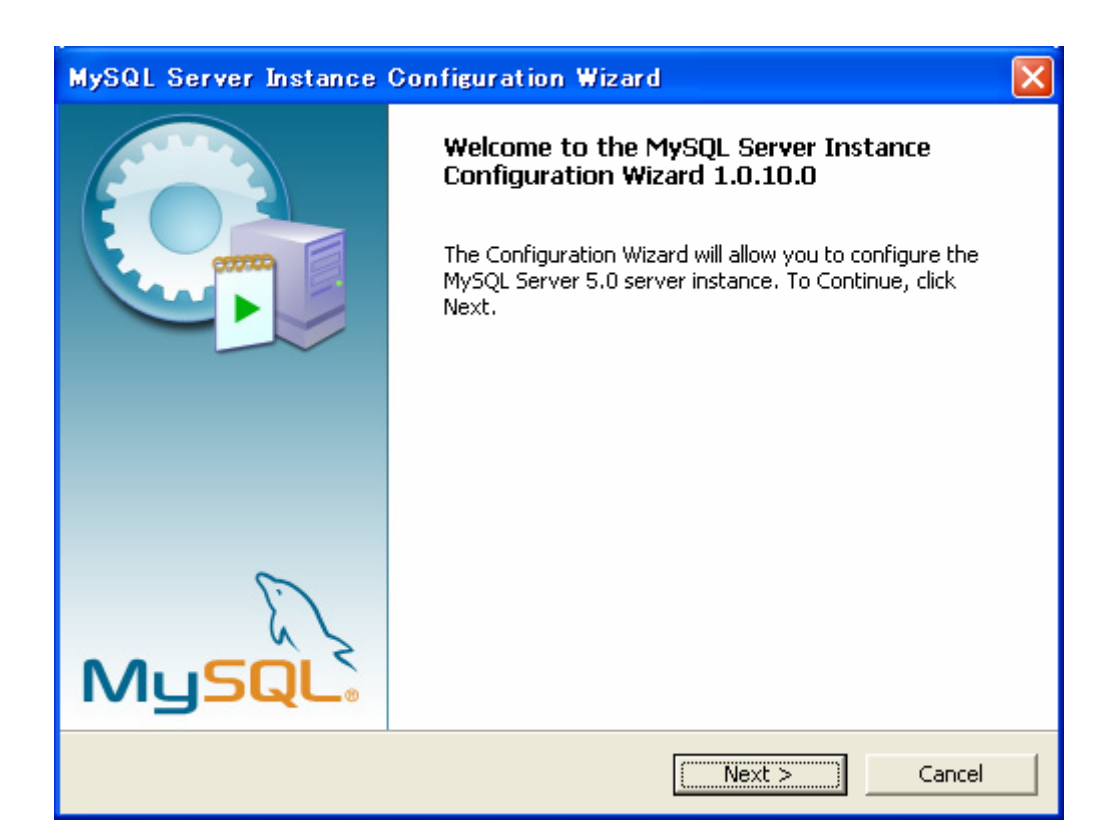

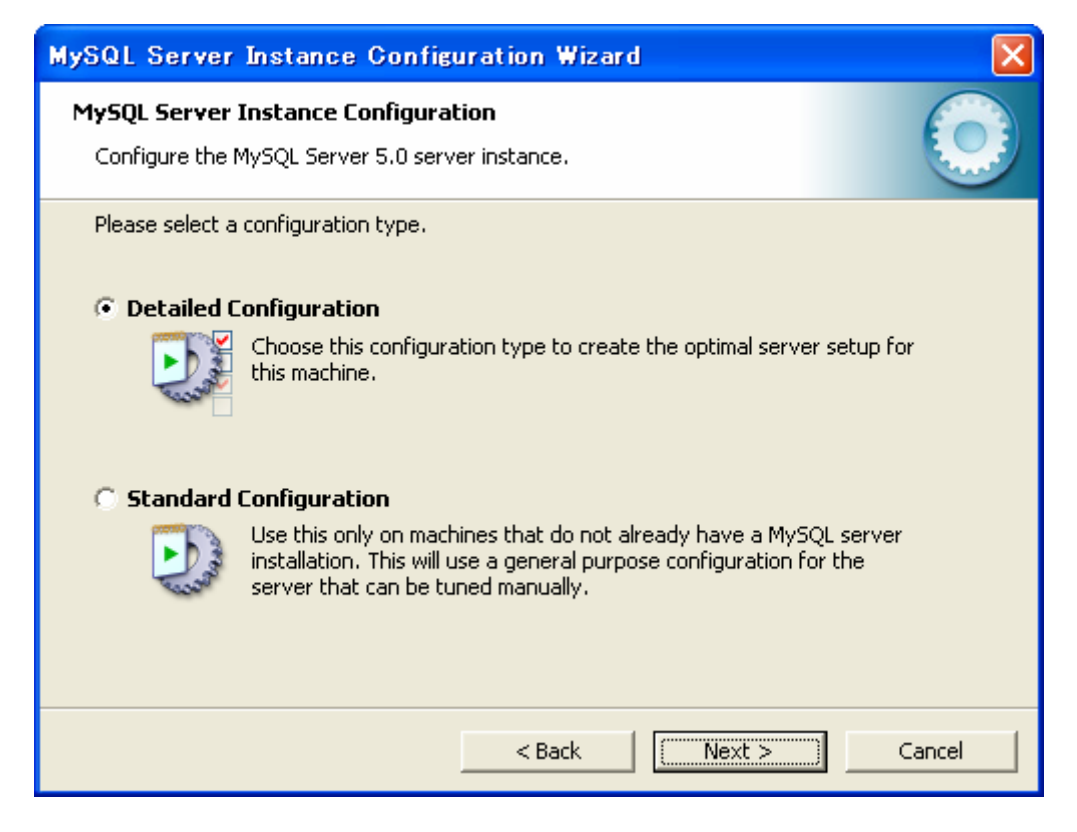

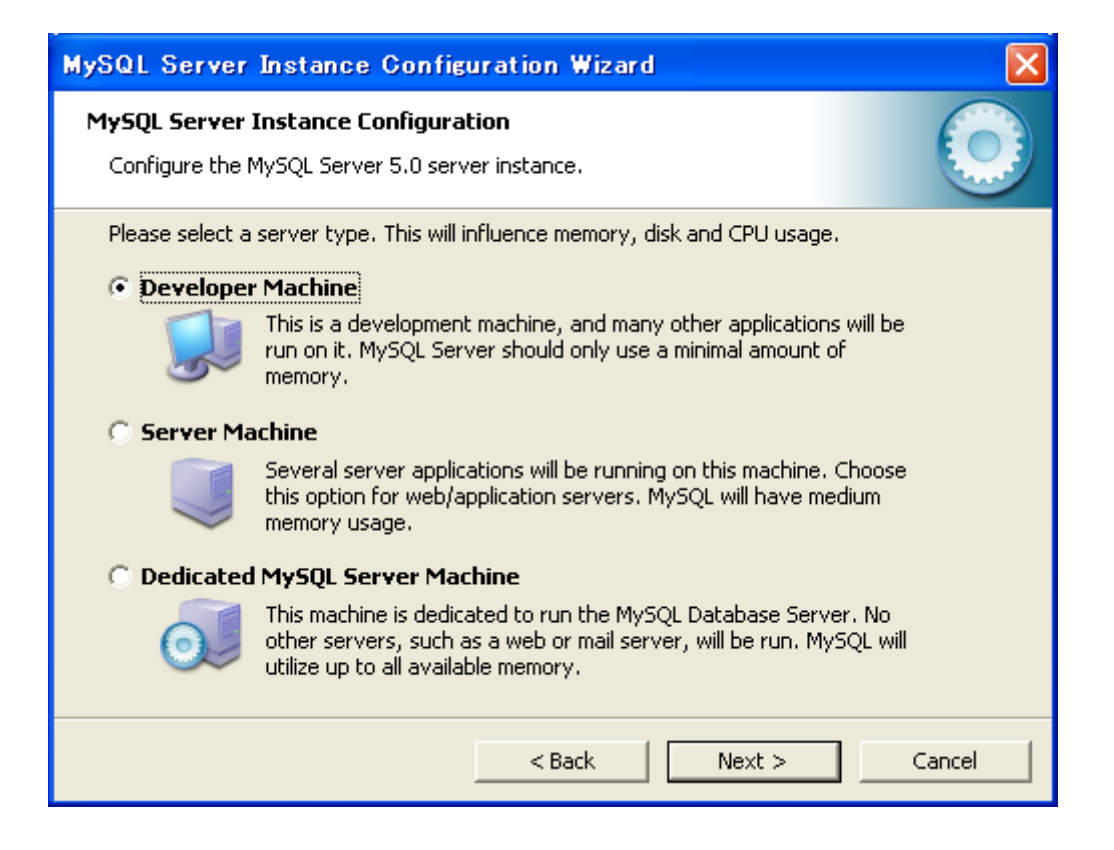

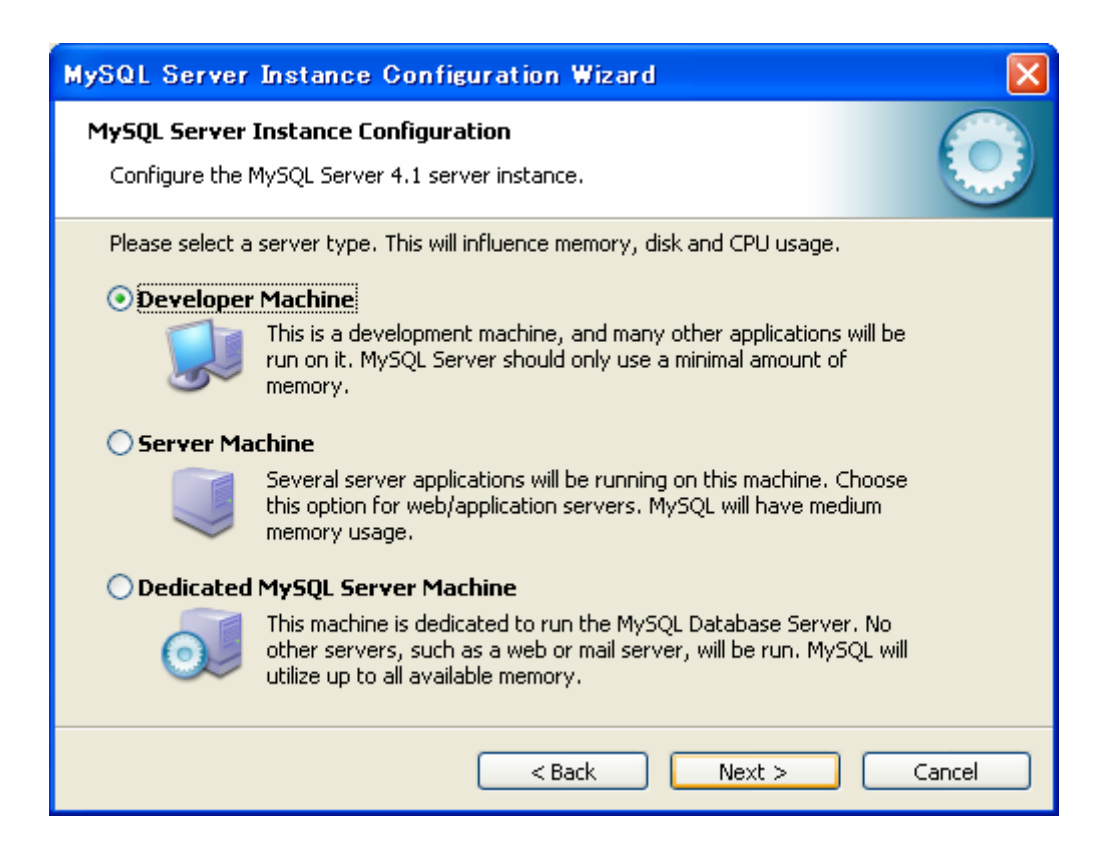

| MySQL Server                                                                                                    | Instance Configuration Wizard 🛛 🔀                                                                                                    |  |  |
|----------------------------------------------------------------------------------------------------|----------------------------------------------------------------------------------------------------|--|--|
| <b>MySQL Server I</b><br>Configure the M                                                                                                    | nstance Configuration<br>lySQL Server 5.0 server instance.                                                                                                    |  |  |
| Please select th                                                                                                    | e database usage.<br>onal Database                                                                                                    |  |  |
| 9                                                                                                    | General purpose databases. This will optimize the server for the use<br>of the fast transactional InnoDB storage engine and the high speed<br>MyISAM storage engine.      |  |  |
| 🔿 Transactio                                                                                                    | nal Database Only                                                                                                    |  |  |
|                                                                                                    | Optimized for application servers and transactional web applications.<br>This will make InnoDB the main storage engine. Note that the<br>MyISAM engine can still be used. |  |  |
| 🔿 Non-Transactional Database Only                                                                                                    |                                                                                                    |  |  |
| Suited for simple web applications, monitoring or logging applications<br>as well as analysis programs. Only the non-transactional MyISAM<br>storage engine will be activated. |                                                                                                    |  |  |
|                                                                                                    | < Back Next > Cancel                                                                                                    |  |  |

| MySQL Server Instance Configuration Wizard                                                                                                    |  |  |
|----------------------------------------------------------------------------------------------------|--|--|
| MySQL Server Instance Configuration         Configure the MySQL Server 5.0 server instance.                                                                                                    |  |  |
| Please select the drive for the InnoDB datafile, if you do not want to use the default settings.  InnoDB Tablespace Settings Please choose the drive and directory where the InnoDB tablespace should be placed.  C:  Installation Path IIII IIIIIIIIIIIIIIIIIIIIIIIIIIIIIII |  |  |
| < Back (Next > ) Cancel                                                                                                    |  |  |

| MySQL Server                                                                                | Instance Configuration Wizard                                                                                                    |  |  |
|---------------------------------------------------------------------------------------------|----------------------------------------------------------------------------------------------------|--|--|
| MySQL Server Instance Configuration         Configure the MySQL Server 5.0 server instance. |                                                                                                    |  |  |
| Please set the<br>© Decision S                                                              | approximate number of concurrent connections to the server.                                                                                                |  |  |
| 2                                                                                           | Select this option for database applications that will not require a high number of concurrent connections. A number of 20 connections will be assumed.    |  |  |
| C Online Tra                                                                                | insaction Processing (OLTP)                                                                                                    |  |  |
|                                                                                             | Choose this option for highly concurrent applications that may have<br>at any one time up to 500 active connections such as heavily loaded<br>web servers. |  |  |
| C Manual Setting                                                                            |                                                                                                    |  |  |
| 20                                                                                          | Please enter the approximate number of concurrent connections.                                                                                             |  |  |
| <b>*</b>                                                                                    | Concurrent connections: 15                                                                                                    |  |  |
|                                                                                             | < Back Next > Cancel                                                                                                    |  |  |

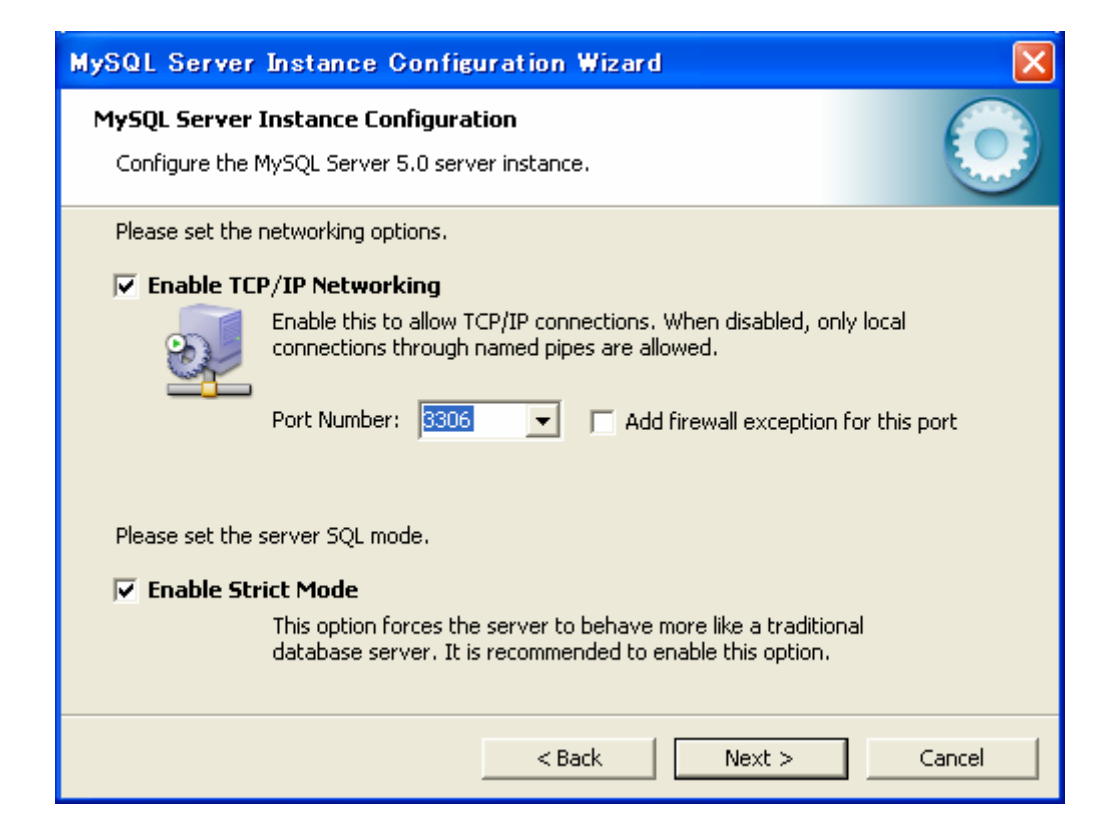

| MySQL Server Instance Configuration Wizard                                                                                                    |  |  |  |
|----------------------------------------------------------------------------------------------------|--|--|--|
| MySQL Server Instance Configuration         Choose the configuration for the server instance.                                                                                                    |  |  |  |
| Please set the networking options. <b>Enable TCP/IP Networking</b> Enable this to allow TCP/IP connections. When disabled, only local connections through named pipes are allowed.                  Port Number: 3306                     Port Number: 3306 |  |  |  |
| Please set the server SQL mode.  Finable Strict Mode  This option forces the server to behave more like a traditional database server. It is recommended to enable this option.                                                                             |  |  |  |
| < Back Next > Cancel                                                                                                    |  |  |  |

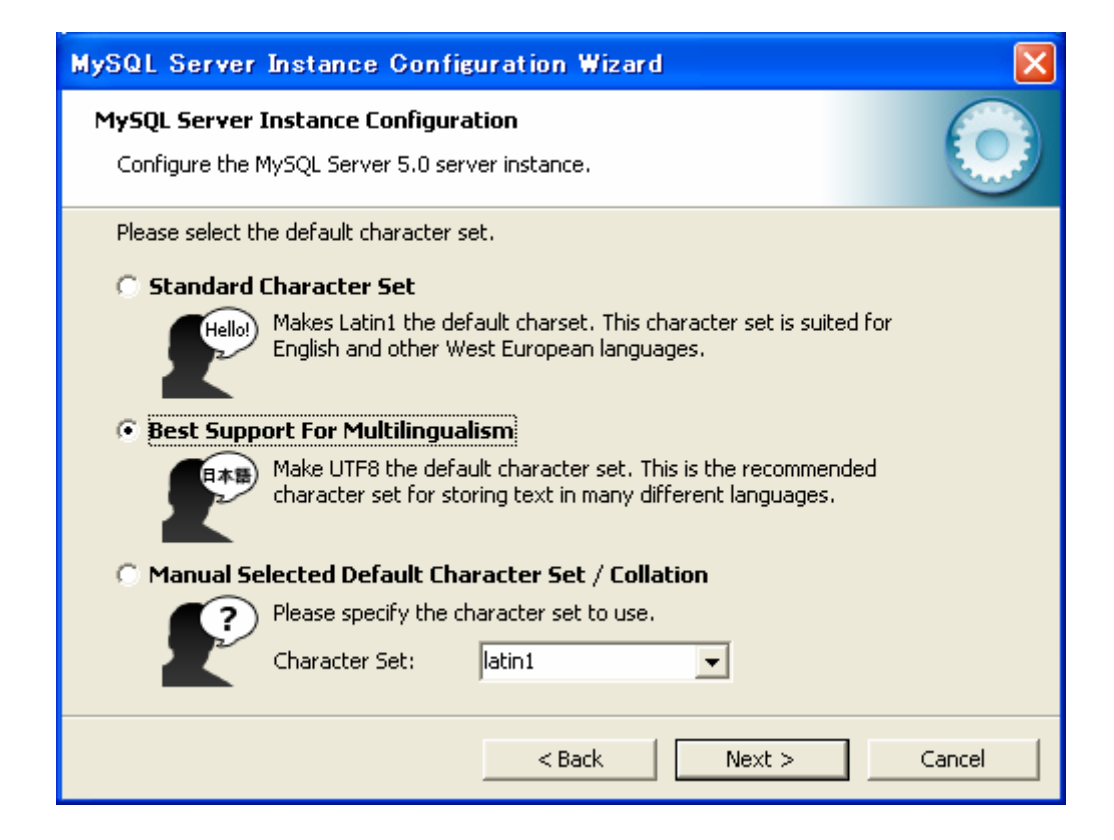

| MySQL Server                                                                                                    | Instance Configuration Wizard                                                                                    |  |
|----------------------------------------------------------------------------------------------------|----------------------------------------------------------------------------------------------------|--|
| MySQL Server Instance Configuration         Configure the MySQL Server 5.0 server instance.                                                                           |                                                                                                    |  |
| Please set the V<br><b>Install As</b>                                                                                                    | Windows options.<br><b>Windows Service</b><br>This is the recommended way to run the MySQL server<br>on Windows. |  |
|                                                                                                    | Service Name: MySQL                                                                                              |  |
| 🔽 İnclude Bir                                                                                                    | n Directory in Windows PATH                                                                                      |  |
| Check this option to include the directory containing the<br>server / client executables in the Windows PATH variable<br>so they can be called from the command line. |                                                                                                    |  |
|                                                                                                    | < Back Next > Cancel                                                                                             |  |

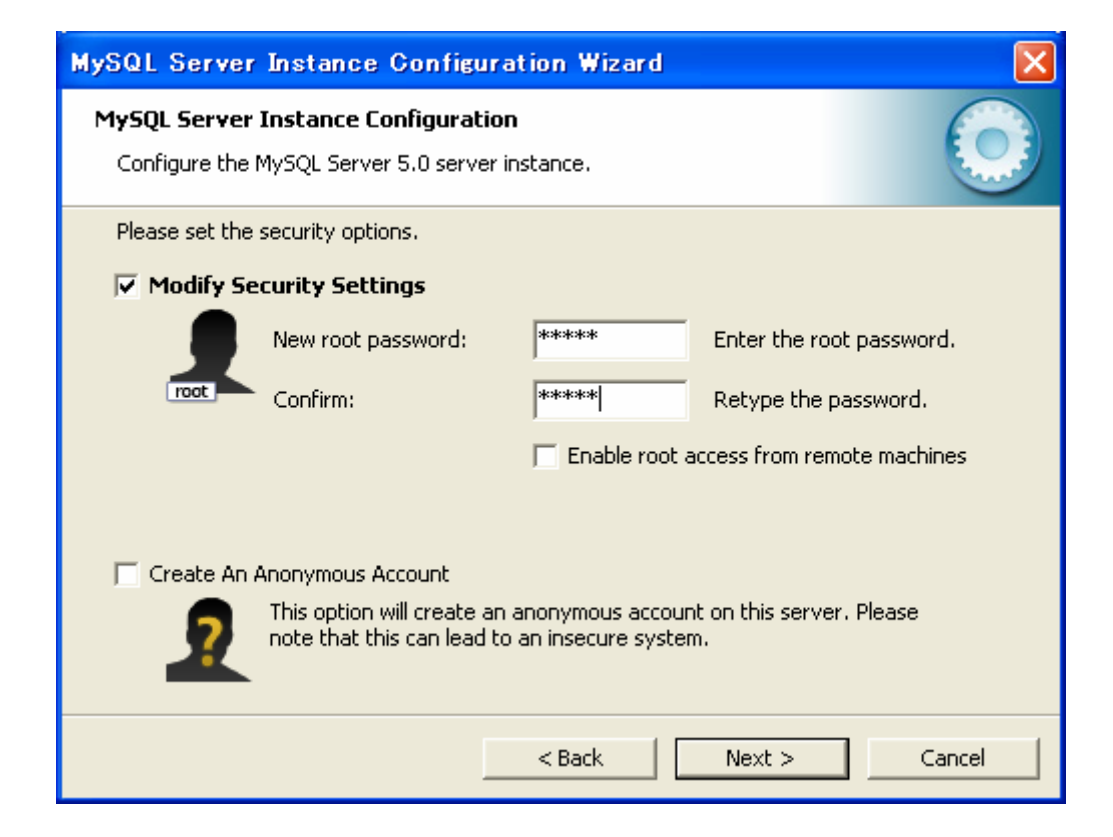

| MySQL Server Instance Configuration Wizard                                                    | X          |
|-----------------------------------------------------------------------------------------------|------------|
| <b>MySQL Server Instance Configuration</b><br>Configure the MySQL Server 5.0 server instance. | $\bigcirc$ |
| Ready to execute                                                                              |            |
| Prepare configuration                                                                         |            |
| <ul> <li>Write configuration file</li> </ul>                                                  |            |
| <ul> <li>Start service</li> </ul>                                                             |            |
| <ul> <li>Apply security settings</li> </ul>                                                   |            |
| Please press [Execute] to start the configuration.                                            |            |
| < Back                                                                                        | Cancel     |

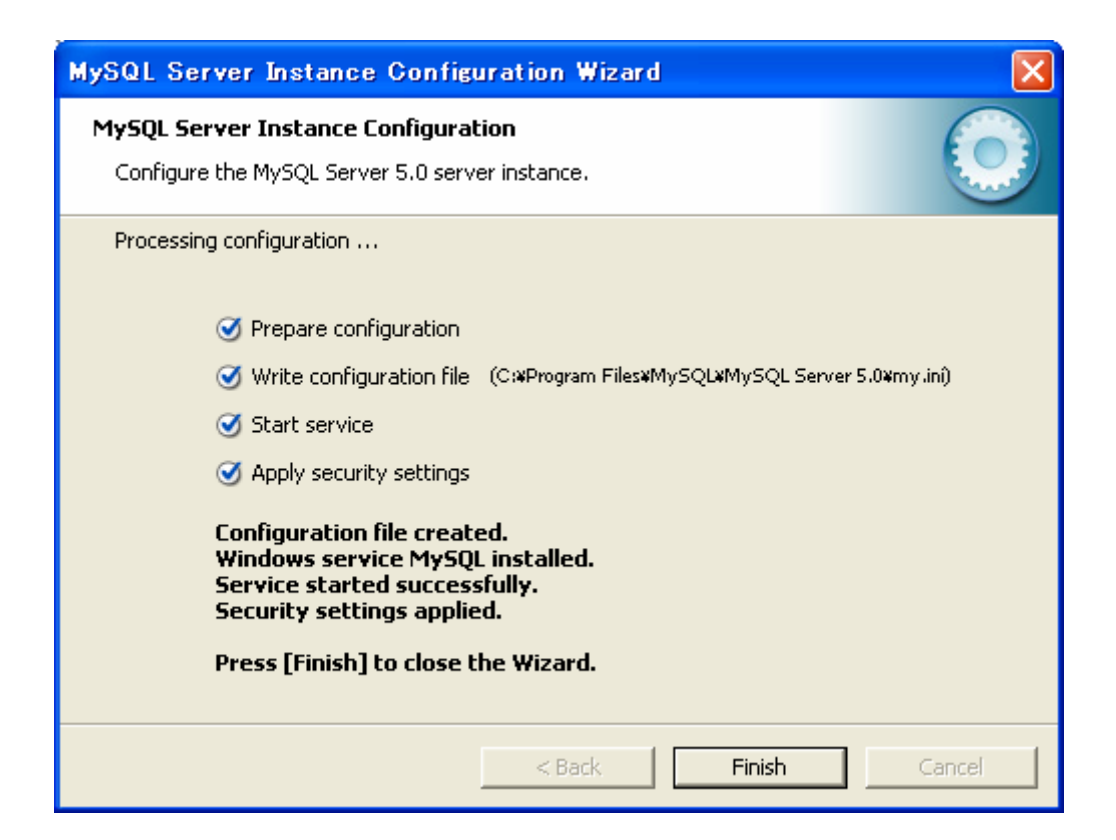

Windows サービスとして登録しましたので、今後は次のような手順で MySQL を起動・停止す ることができます。

・[スタート]-[コントロールパネル]-[パフォーマンスとメンテナンス]-[管理ツール]-[サ ービス]を順次開く。

・「名前」欄で"MySQL"を選択し、左のペインで「サービスの開始」「サービスの停止」「サ ービスの再起動」などをクリックする。

| 物サービス                        |                             |                             |                     |                         |
|------------------------------|-----------------------------|-----------------------------|---------------------|-------------------------|
| ファイル(E) 操作(A)<br>← → ■ ■ 昏 @ | 表示W ヘルブ(H)<br>] 国 😰 🕨 🔳 💵 🕨 |                             |                     |                         |
| 🧠 サービス (ローカル)                | & サービス (□ーカル)               | 2 th                        | 1000 1400 1400      | 1 7 8 - 💌               |
|                              |                             | Messenger                   | <u>。 ポリュ</u><br>ポリュ | <u>入2</u><br>無効<br>手動 — |
|                              | サービスの再起動                    | MySQL<br>MySQL<br>Mot Logon | 開始<br>ドメイ<br>按照     | 手動<br>手動<br>手動          |
|                              | \拡張 / 標準 /                  |                             |                     |                         |
|                              |                             |                             |                     |                         |

MySQL が起動しているか否かは、コマンドプロンプト上次のような手順で確かめることができます。

| C:¥> mysqladmin -u root -p ping |            |
|---------------------------------|------------|
| Enter password: *****           | コンフィグレーション |
| mysqld alive                    | で設定したパスワード |
|                                 |            |
| 「 " 生きている " との                  | ]          |
| し メッセージが出る                      |            |

#### \_\_\_\_5.データベースの作成、新規ユーザの設定

MySQL を起動した状態で、次の操作を行います。

(1) データベース "musicAlbum"の作成

(2)データベース "musicAlbum"へのすべてのアクセス権限を持った、新規ユーザ
 "javaroom"の作成。

```
C:¥> mysqladmin -u root -p create musicAlbum
Enter password: *****
C:¥> mysql -u root -p
Enter password: *****
mysql> grant all privileges on musicAlbum.* to
        javaroom@localhost identified by `javaroompw';
Query OK, 0 rows affected (0.01sec)
mysql> exit
```

もしくは、次のファイル(createDB.sql)を作成して実行(source createDB.sql)

| privilege | es on musicAlbum.*                     | to javar                                                                            | oom@localhost ident                                                                            | ified                                                                                                    |
|-----------|----------------------------------------|-------------------------------------------------------------------------------------|------------------------------------------------------------------------------------------------|----------------------------------------------------------------------------------------------------|
| compw';   |                                        |                                                                                     |                                                                                                |                                                                                                    |
|           |                                        |                                                                                     |                                                                                                |                                                                                                    |
| all       | privileges                             | on                                                                                  | musicAlbum.*                                                                                   | to                                                                                                    |
| k101-07   | 3.gifu-keizai.ac                       |                                                                                     |                                                                                                |                                                                                                    |
|           | privileg<br>compw';<br>all<br>'k101-07 | privileges on musicAlbum.*<br>compw';<br>all privileges<br>'k101-073.gifu-keizai.ac | privileges on musicAlbum.*to javar<br>pompw';<br>all privileges on<br>'k101-073.gifu-keizai.ac | privileges on musicAlbum.* to javaroom@localhost ident<br>compw';<br>all privileges on musicAlbum.*<br>'k101-073.gifu-keizai.ac |